## INSTALAR SISTEMA OPERATIVO EN OVH -VIRT

• identificamos que no sea un disco SSD

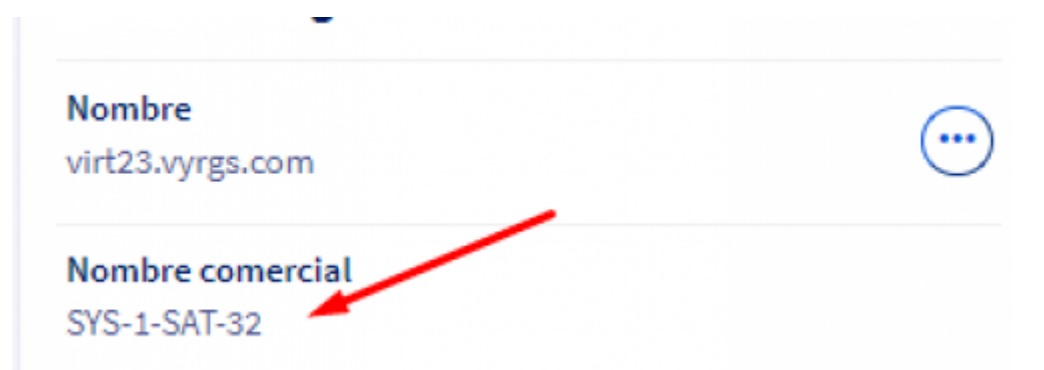

• cambiamos el nombre al nombre del virtualizador correspondiente

| Cuadro de mando Bare Metal Cloud                               | d Hosted Private Cloud Public Cloud V   | Veb Cloud Sunrise                     |             | Espa                    |
|----------------------------------------------------------------|-----------------------------------------|---------------------------------------|-------------|-------------------------|
| 및 Contratar V                                                  | Servidores dedicados / virt11.vyrgs.com |                                       | ×           |                         |
| Gervidores dedicados     Todos mis servidores                  | virt11.vvrgs.co                         | Modificar el nombre                   |             |                         |
| virt11.vyrgs.com                                               | ns544703.ip-198-27-68.net               | Modificar el nombre en el encabezado. |             |                         |
| > 🛆 Servidores privados virtuales                              | Información general Interface           | virt11.vyrgs.com                      | -           | Firewall Cisco ASA IPMI |
| <ul> <li>MAS y CDN</li> <li>Plataformas y servicios</li> </ul> | Información general                     | Cance                                 | alar Editar | Estado de los servicios |
| > Idil Logs Data Platform<br>> 📩 Load Balancer                 | Nombre<br>virt11.vyrgs.com              | CPU<br>Intel Xeon D1520 - 4c/8t - 2.2 | GHz/2.6 GHz | Estado                  |
| >                                                              | Nombre comercial                        | RAM                                   |             | Monitorización          |

• instalamos el sistema operativo

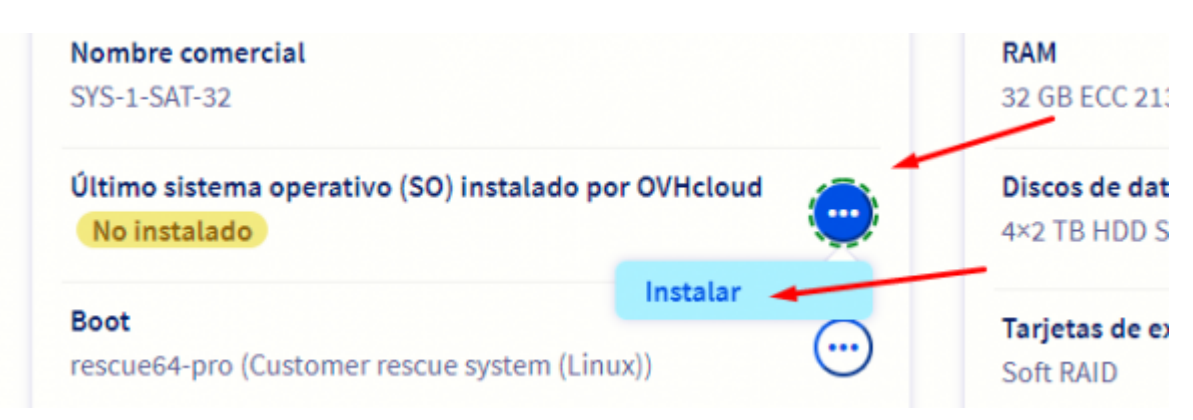

| L    | INUX (7) 🗸                                                  |
|------|-------------------------------------------------------------|
| 0    | Centos 7 - centos 7                                         |
|      | 64 bits                                                     |
| 0    | Centos 8 - centos8                                          |
|      | 64 bits                                                     |
| 0    | Debian 10 (Buster) - debian10                               |
|      | 64 bits                                                     |
| 0    | Debian 9 "Stretch" - debian9                                |
|      | 64 bits                                                     |
|      | Rocky Linux 8 - rocky8                                      |
|      | 64 bits                                                     |
| 0    | Ubuntu Server 18.04 LTS "Bionic Beaver" - ubuntu1804-server |
|      | 64 bits                                                     |
| 0    | Ubuntu Server 20.04 LTS "Focal Fossa" - ubuntu2004-server   |
|      | 64 bits                                                     |
|      |                                                             |
| ma   | :                                                           |
| N    | Ŷ                                                           |
| ijur | to de discos de destino:                                    |
| XI   | Disk SATA 2000 GB, JBOD 💙                                   |
| P    | ersonalizar la configuración del RAID por hardware          |

- creamos las particiones de disco teniendo en cuenta lo siguiente (plantilla guardada)
  - particion /boot con 1G
  - $\circ\,$  particion primaria con 100G
  - $\circ\,$  particion SWAP 2G
  - particion /lvg darle todo lo que queda de GB
    - usar RAID 10 en la particion /lvg
- en las particiones cuando son + de 3 discos duros usar RAID 10

## Instalación desde una plantilla de OVHcloud

| ıtiliza | idos para la ir | nstalación:                 |                  |                        |      |                        |                   |     |
|---------|-----------------|-----------------------------|------------------|------------------------|------|------------------------|-------------------|-----|
| Espa    | cio total: 8.6  | TB Espacio restante: 0.0 MB |                  |                        |      |                        |                   |     |
| 0       | Тіро            | Sistema de archivos         | Punto de montaje | Nombre del volumen LVM | RAID | Tamaño de la partición | Espacio consumido |     |
| 1       | primary         | XFS                         | /boot            | <b>_</b> .             | 1    | 1.0 GB                 | 4.1 GB            | 0 0 |
| 2       | primary         | XFS                         | /                |                        | 1    | 100.0 GB               | 400.0 GB          | 0   |
|         |                 | SWAP                        | swap             |                        |      | 4 x 2.0 GB             | 8.2 GB            | 0   |
| 3       | primary         |                             |                  |                        |      |                        |                   |     |

• procedemos con la instalación del sistema operativo

|                                                                                       | ×                                                                                                    |
|---------------------------------------------------------------------------------------|----------------------------------------------------------------------------------------------------|
| Progreso de la instalación                                                            |                                                                                                    |
| Se ha enviado la solicitud de instalación.<br>Initialising Installation process (1/2) |                                                                                                    |
| Cancelar la instalación                                                               | 25                                                                                                    |
| Cancelar Minimizar                                                                    | dor se                                                                                                    |
|                                                                                       | Progreso de la instalación<br>Se ha enviado la solicitud de instalación.<br>Initialising Installation process (1/2)<br>Cancelar la instalación<br>Cancelar |

• terminado el proceso anterior cambiamos el registro inverso al nombre del virt ejempo (virt10.vyrgs.com)

| IPv4                   |   |  |
|------------------------|---|--|
| 198.27.68.149          | Ø |  |
| Gateway IPv4           |   |  |
| 198.27.68.254          | C |  |
| IPv6                   |   |  |
| 2607:5300:60:1d95::/64 | C |  |
| Registro inverso       |   |  |
| virt11.vyrgs.com       | C |  |

|        |                                   | × |      |
|--------|-----------------------------------|---|------|
| m      | Modificar el registro DNS inverso |   |      |
| 111    | Registro DNS inverso              | , |      |
|        | virt11.vyrgs.com                  |   |      |
|        |                                   |   |      |
| de red | Cancelar                          |   | Fire |
|        |                                   |   |      |

• ingresamos al WHM para ingresar al cpanel de vyrglobalservice

| UHM               |  |
|-------------------|--|
| Nombre de usuario |  |
| 1 root            |  |
| Contraseña        |  |
| <b>a</b>          |  |
|                   |  |
| Inicio de sesión  |  |

• enlistamos todas las cuentas

| Тор Т       | ools                                                                                                    |   |                                                              |
|-------------|----------------------------------------------------------------------------------------------------|---|--------------------------------------------------------------|
|             | Enumerar las Cuentas<br>This interface displays your server's accounts and lets you<br>perform certain actions on them. |   | Administrador<br>This interface disp<br>trace and kill any j |
| (+ <u>•</u> | Crear una nueva cuenta<br>This interface lets you create new cPanel accounts.                                           | R | DNS Zone Mar<br>Manage DNS zone<br>a zone.                   |

• buscamos e ingresamos

|      | Buscar por:        | vyrglobalservice                         | Encontra                          | ar 🚽 🗕          |           |                             |
|------|--------------------|------------------------------------------|-----------------------------------|-----------------|-----------|-----------------------------|
|      | Buscar por:        | Nombre de u<br>O Paquete O               | suario/Dominio (<br>)Dirección IP | Dominio 🔿 No    | ombre de  | usuario 🔿 Proveedor/propiet |
| 1    | Filtrar según:     | Ninguno     Apply Filter     Restablecer | Suspendido 🔾 U                    | ograde Opportun | ity       |                             |
| Pági | ina: Primero 1     | Último <b>Todo</b>                       | Todo (Ovidar búsqu                | eda & Ordenar)  | Por págir | na: 30 Mostrando todos l    |
|      | Dominio            | - cPanel                                 | Dirección IP                      | Nombre de us    | uario     | Correo electrónico de conta |
| æ    | vyrglobalservices. | com 🕐                                    | 142.4.204.103                     | vyrgloba        | 3         | dneyra@vyrcloud.com         |

• buscamos el editor de Dominios ZONE EDITOR

|   | zone                                                                                                    | ×                  |
|---|----------------------------------------------------------------------------------------------------|--------------------|
|   | Tools                                                                                                    |                    |
|   | Zone Editor<br>Create, manage, and delete DNS zone records.                                                         | Dominios           |
| ^ | Conexiones de FTP<br>View information about current connections to your FTP<br>server and manage those connections. | Archivos           |
|   | Reenviadores                                                                                                    | Correo electrónico |

• agregamos el nombre del servidor virtualizador junto con su IP

| Zana Caliban                       | Add an A Record for "wrgs.com"                                                                                                    |                          |
|------------------------------------|----------------------------------------------------------------------------------------------------|--------------------------|
| Zone Editor                        | Nombra                                                                                                    |                          |
|                                    | virt11.vvrs.com.                                                                                                    |                          |
| NS converts domain names into com  | iputer-readable IP add                                                                                                    | e <u>documentation</u> . |
| Dominios                           | Dirección                                                                                                    |                          |
| Jominios                           | 198.27.68.149                                                                                                    |                          |
|                                    |                                                                                                    | 1000                     |
|                                    | Añadir Un A Registro Cancelar                                                                                                    |                          |
|                                    |                                                                                                    |                          |
| Dominio A                          | Arrinnes                                                                                                    |                          |
|                                    |                                                                                                    |                          |
| vyrglobalservices.com              | + A Record + CNAME Record + MX Record                                                                                                    |                          |
| vyrglobalservices.com              | + A Record + CNAME Record + MX Record  Administrar                                                                                                    |                          |
| vyrgiobalservices.com<br>vyrgs.com | A Record     A Record     A Record |                          |
| vyrglobalservices.com<br>vyrgs.com | A Record     A Record     A Record |                          |

- cuando termine la operación llegará un correo con la clave, proceder con el acondicionamiento del servidor como esta en el procedimiento
- archivo de configuración ubicado en \OneDrive\TI\ADMINISTRACION DE SERVIDORES Y CONEXIONES SSH\Estaciones De Trabajo\SERVIDORES\ACTIVOS

From: https://wiki.vyrglobalservices.com/ - Wiki V & R GLOBAL SERVICES S.A.C Permanent link:

https://wiki.vyrglobalservices.com/doku.php?id=wiki:instalar\_os\_virt

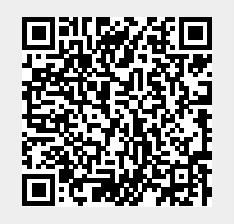

Last update: 2022/08/05 16:42